## How to Confirm Your Testing Reservation

1. Select "Book a Test" From the Main Menu

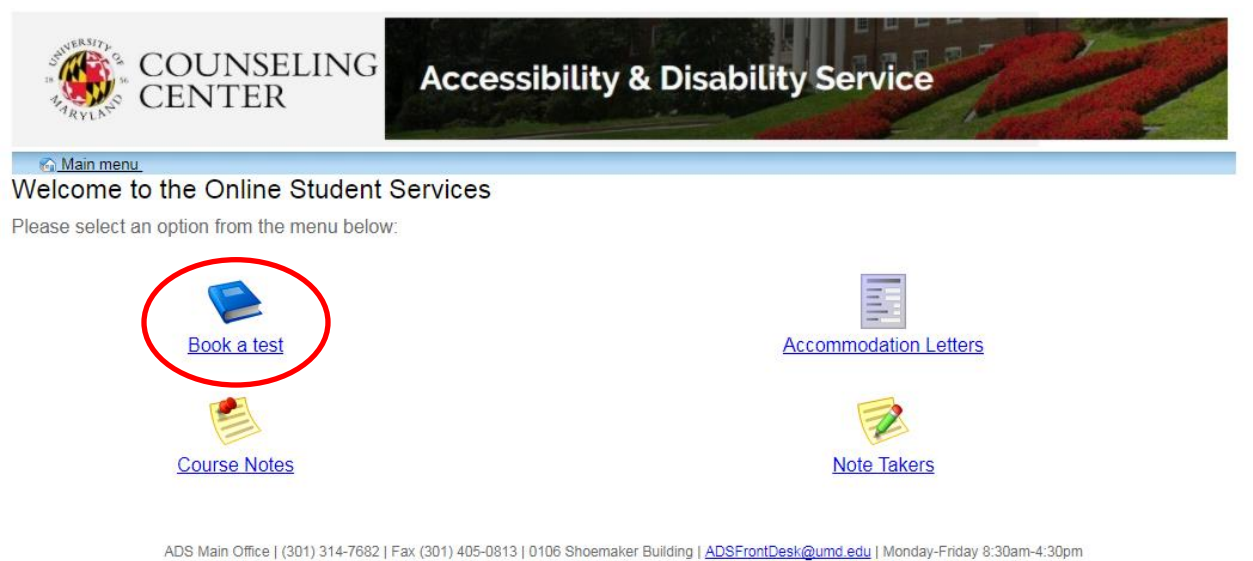

2. Select "My Upcoming Events" within the Test Scheduling and Accommodations Menu

| COUNSELIN<br>CENTER                                             | NG Accessibil                                | lity & Disa       | bility Serv        | /ice                                  | 2 | 1       |
|-----------------------------------------------------------------|----------------------------------------------|-------------------|--------------------|---------------------------------------|---|---------|
| 🖏 <u>Main menu</u>                                              |                                              |                   |                    | a a a a a a a a a a a a a a a a a a a | 2 | log out |
| Schedule a test, mid-term or quiz                               | My upcoming events Acc                       | ommodations       | Help               | _                                     | - |         |
|                                                                 |                                              |                   |                    |                                       |   |         |
| Student Test Scheduling an Welcome to the Student Test Scheduli | d Accommodations<br>ng and Accommodations we | bsite. You can us | e this website to: |                                       |   |         |

- · Check your upcoming scheduled appointments, tests and final exams
- · View your approved accommodations
- · Print out a pdf copy of your accommodations letter

Please click a menu item to the left that you would like to use. You will be asked to log in using your UMD Directory ID and Password.

ADS Main Office | (301) 314-7682 | Fax (301) 405-0813 | 0106 Shoemaker Building | ADSFrontDesk@umd.edu | Monday-Friday 8:30am-4:30pm

3. All scheduled exams to be completed within the ADS Testing Office or ADS designated location will be listed in grid format.

| COUNSEL                           | ING Access         | sibility & Dis | ability Servio | e   | Z       |
|-----------------------------------|--------------------|----------------|----------------|-----|---------|
| 🚱 Main menu                       |                    |                |                | r 2 | log out |
| Schedule a test, mid-term or quiz | My upcoming events | Accommodations | Help           |     |         |
| My upcoming events                |                    |                |                |     | Refresh |

| Details                | Date / time                         | Location         | Status               | Options |
|------------------------|-------------------------------------|------------------|----------------------|---------|
| Exam<br>CMSC 389N 0101 | Wed. June 28<br>10:30 AM to 3:20 PM | to be determined | Booked<br>Confirmed. | Cancel  |
| Exam<br>CMSC 389N 0101 | Fri. July 7<br>10:30 AM to 2:30 PM  | to be determined | Tentative            | Cancel  |

ADS Main Office | (301) 314-7682 | Fax (301) 405-0813 | 0106 Shoemaker Building | ADSFrontDesk@umd.edu | Monday-Friday 8:30am-4:30pm

- 4. Review the "Status" tab to determine your test Confirmation
  - a. Tests listed as "Tentative" are currently being processed by the ADS staff
  - b. Tests listed as "Booked Confirmed" have been officially processed by the ADS staff

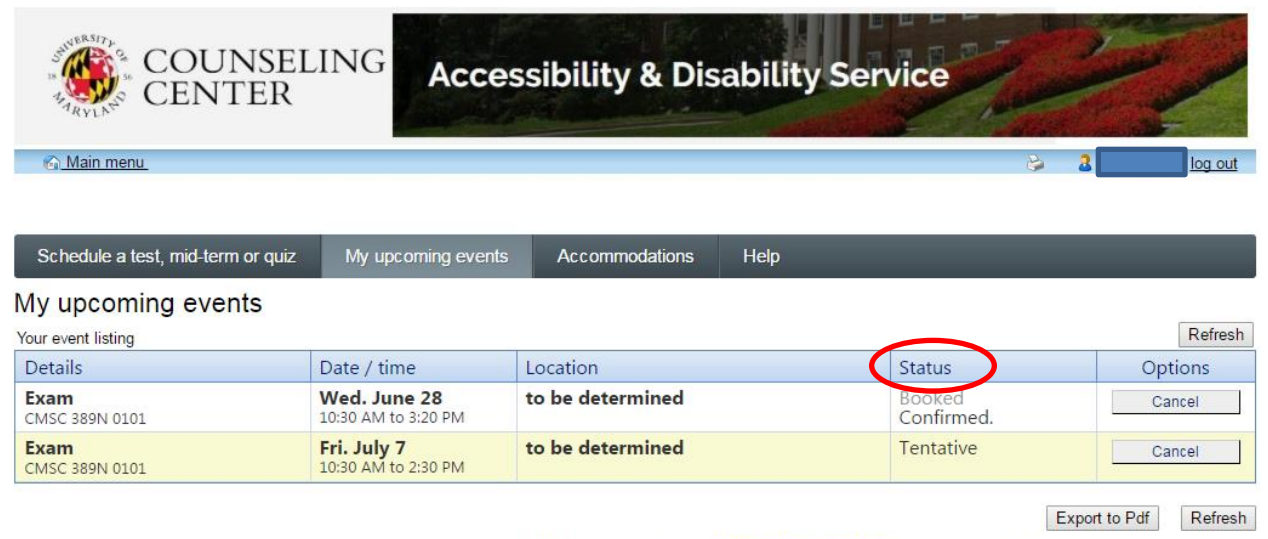

ADS Main Office | (301) 314-7682 | Fax (301) 405-0813 | 0106 Shoemaker Building | ADSFrontDesk@umd.edu | Monday-Friday 8:30am-4:30pm